## Настройка функции родительского контроля в OC Windows

Перед настройкой родительского контроля в любой из версий Windows, необходимо создать на компьютере две учетные записи – для вас и ребенка. Если же учетная запись родителей будет без пароля, ребенок сможет без проблем обойти все выставленные ограничения, авторизовавшись под записью администратора.

### Создание учетных записей с паролем

Аккаунт ребенка не обязательно защищать паролем. Без ввода кодового слова владельцу учетной записи будет проще начать работу с компьютером. Достаточно просто кликнуть на фотографии профиля и дождаться загрузки рабочего стола.

Следуйте инструкции, чтобы создать несколько пользователей системы в Windows 8/10:

- Откройте меню «Пуск» и кликните на фотографии вашего профиля;
- Затем в выпадающем списке нажмите на поле «Изменить параметры учётной записи»;

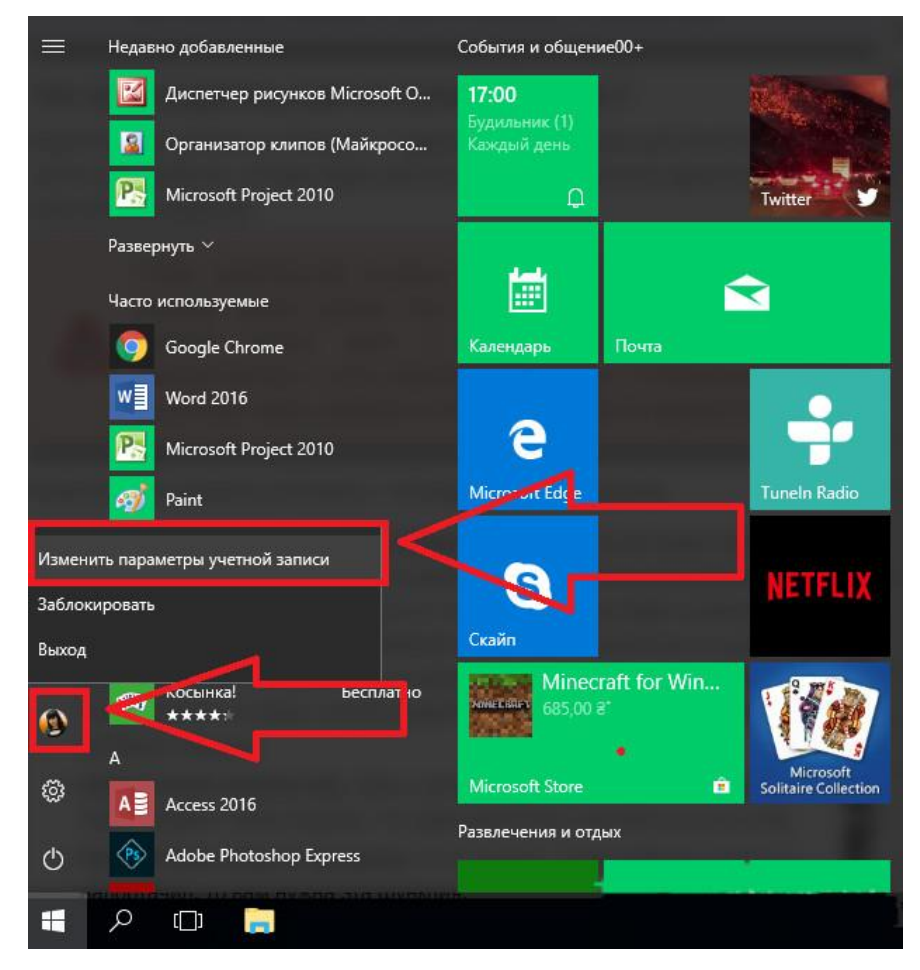

- В появившемся окне перейдите в раздел «Семья и другие люди»;
- Кликните на кнопку «Добавить члена семьи»;

```
Параметры
```

| \$             | Главная                                                        | Семья и другие люди                                                                                                    |  |  |
|----------------|----------------------------------------------------------------|----------------------------------------------------------------------------------------------------|--|--|
| Н              | айти параметр 🔎                                                | Ваша семья                                                                                                    |  |  |
| Учетные записи |                                                                | Добавьте членов своей семьи — это позволит им<br>самостоятельно входить в систему и пользоваться отдельным<br>рабочим столом. В целях защиты детей вы также можете |  |  |
| ЯΞ             | Ваши данные                                                    | определять допустимые веб-сайты, периоды времени,<br>приложения и игры.                                                                                            |  |  |
| M              | Адрес электронной почты; учетные                               |                                                                                                    |  |  |
|                | записи приложений                                              | Лобавить цлена семьи                                                                                                    |  |  |
| Q              | Параметры входа                                                |                                                                                                    |  |  |
| Þ              | Доступ к учетной записи места работы<br>или учебного заведения | Подробнее                                                                                                    |  |  |
| ٩,             | Семья и другие люди                                            | Другие люди                                                                                                    |  |  |
| С              | Синхронизация ваших параметров                                 | Разрешите пользователям, не включенным в семью, входить в<br>систему с помощью их учетных записей. ြက္ မခံ တြင္(et c sharter) မ                                    |  |  |

• Затем зайдите в режим добавления учетной записи ребенка и следуйте инструкциям мастера установки. После завершения процедуры, на компьютере появятся две учётных записи – ваша и ребенка;

их добавление в семью.

| Учетная запись Майкрософт                                                                                                    | × |
|----------------------------------------------------------------------------------------------------|---|
|                                                                                                    |   |
| дооавить учетную запись взрослого или ребенка?                                                                                                    |   |
| Введите адрес электронной почты пользователя, которого вы хотите добавить. Есл<br>у него есть Windows, Office, Outlook.com, OneDrive, Skype или Xbox, введите адрес<br>электронной почты, который используется для входа. | и |
| Добавить учетную запись ребенка                                                                                                    |   |
| Безопасность детей в Интернете выше, если у них есть собственная учетная запись                                                                                                    |   |
| О Добавить учетную запись взрослого                                                                                                    |   |
| Введите его адрес электронной почты                                                                                                    |   |
| У пользователя, которого я хочу добавить, нет адреса электронной почты                                                                                                    |   |
|                                                                                                    |   |
| Далее Отночно                                                                                                    |   |

Чтобы задать пароль для записи пользователя, кликните на его фото и в списке выберите «Пароль доступа». Если запись администратора привязана к службе Microsoft Online, пароль доступа – это пароль привязанной к аккаунту электронной почты.

## Инструкция для пользователей Windows 7

- Зайдите в панель управления и выберите режим просмотра «Категория»;
- Кликните на поле «Учетные записи», а затем на кнопку добавления нового профиля;
- Задайте пароль для своей учетной записи и для страницы ребенка. В Windows 7 это делается с помощью простого нажатия на фотографию пользователя и ввода кодового слова в настройках. Привязка к службе Microsoft Onlline отсутствует.

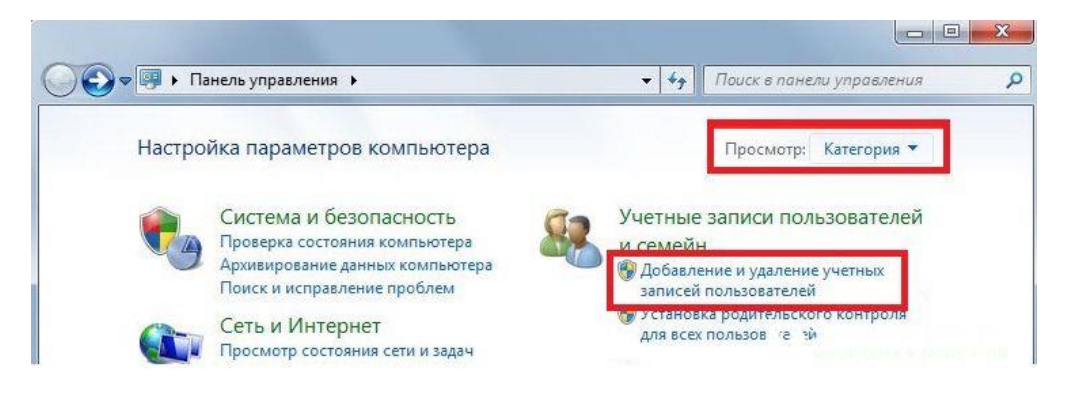

# Настройка функции в Windows 7

Родительский контроль в Windows 7 поддерживает следующие опции:

- Ограничение времени включения компьютера;
- Настройка списка разрешенных программ;
- Ограничение на время работы игр.

Для включения контроля убедитесь, что на компьютере создана детская учетная запись. Затем откройте Панель управления и выберите поле «Учетные записи пользователей». Выберите профиль администратора.

Проверьте, установлен ли пароль. Для ознакомления с документацией о родительском контроле от разработчика ОС, кликните на указанно на рисунке ниже поле.

| Выбор пользователя и настройка п                                                                                                    | араметров                                                                                                    |
|----------------------------------------------------------------------------------------------------|----------------------------------------------------------------------------------------------------|
| родительского контроля Возможности родительского контроля                                                                                                    | Документация по функционалу<br>родительского контроля                                                                                                    |
| У одной или нескольких учетных за<br>запись администратора не зациаце<br>отключить родительский контроль<br>учетных записей.                                                                                            | писей администратора нет парола. Если учетная<br>на паролем, все пользователи магут обойти или<br>Щелкните здесь, чтобы установить пароль для этих                                                                                                    |
| Admin<br>Администратор компьютера<br>Без пароля                                                                                                    | Поставьте пароль на учётную                                                                                                    |
| соти тузки установни установни соцительности<br>которого нет в этом списке, создайте для<br>пользователя.<br>Почему для этого нужна учетная запись<br>Создать новую учетную запись<br>Дополнительные длементы упозались | арона за полизовати<br>него мољую учетнум                                                                                                    |
| Нажмите сюда, чтобы г<br>к созданию новой учётн                                                                                                    | алиступить<br>ной записи                                                                                                    |
| Как установить дополнительные элемент                                                                                                    | ы управления?                                                                                                    |
|                                                                                                    | Выбор пользователя и настройка п<br>родительского контроля<br>Вознажности розительского монтрола<br>Маке администратора не зещищи<br>оклоните родительский контроль<br>учетных записей.<br>Потасователя<br>Аdmin<br>Ании<br>Ании<br>Создать напуюн установить родительский контроль<br>Солакователя<br>Ании<br>Ании<br>Создать напуюн установить родительский контроль<br>Солакователя<br>Солакователя<br>Создать напуюн установить родительский контроль<br>Создать напуюн установить родительский контроль<br>Создать напуюн установить родительский контроль<br>Создать напуюн установить родительский контроль<br>Создать напуюн установить родительский контроль<br>Создать напуюн установить родительский контроль<br>Создать напуюн установить установить установить<br>Создать напуюн установить установительные элементи<br>Как установить дополнительные элементи |

Все дополнительные профили будут отображены под записью администратора. Кликните на запись ребенка, в нашем случае это иконка Tester. Далее откроется окно с дополнительными сведениями.

В разделе «Выбор разрешенных действий» активируйте работу родительского контроля.

|                                                                       |                           | - X -   |
|-----------------------------------------------------------------------|---------------------------|---------|
| 😋 💭 🕫 🕷 Родительский контроль 🔸 Средства управления пользователем 🔹 🔹 | Приск в понели управления | P       |
|                                                                       |                           | 0       |
| Выбор действий, разрешенных пользователю Tester                       |                           |         |
| Родительский контролы: Текущие параметры:                             |                           |         |
| © Включить, используя текущие параметры<br>Выхл.                      |                           |         |
| Обычный доступ<br>Без парада                                          | _                         |         |
| По-умолизнию родительский контроль                                    |                           |         |
| по-умолчанию родительский контроль                                    |                           |         |
| выключен.                                                             |                           |         |
| Щёлкните сюда, чтобы активировать его                                 |                           |         |
| . Разрешение и блокировка всех программ на                            |                           |         |
| компьютере                                                            |                           |         |
|                                                                       |                           |         |
|                                                                       |                           |         |
|                                                                       |                           |         |
|                                                                       |                           |         |
|                                                                       |                           |         |
|                                                                       |                           |         |
|                                                                       |                           |         |
|                                                                       |                           |         |
|                                                                       |                           |         |
|                                                                       | ОК                        | and the |

Теперь можно приступать к ограничению работы второго пользователя. В указанном выше окне отображается набор параметров, которые вы можете изменить. Первый из них – настройка времени работы компьютера. Вам нужно только отметить временной диапазон, в период которого будет разрешено использовать ПК. Выполнить настройку можно для каждого дня недели. Кликните мышкой на белый квадрат, чтобы изменить его цвет. Синий цвет означает, что в это время ребенок сможет работать за компьютером.

Чтобы выбрать одновременно несколько ячеек, удерживайте нажатой левую клавишу мышки и выделяйте нужный промежуток времени.

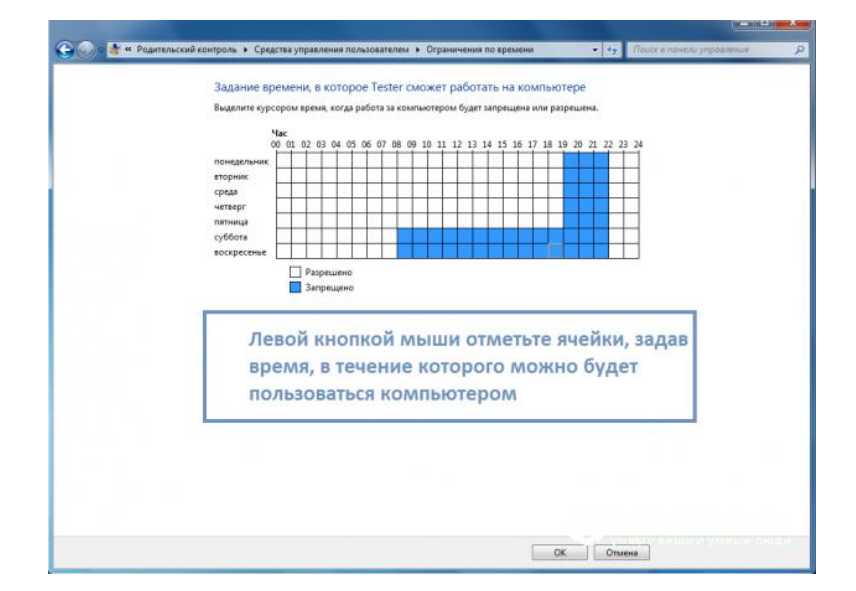

Следующая функция – настройка работы с установленными играми. Здесь вы можете запретить или разрешить включать игровые приложения, задать разрешенный возрастной рейтинг или вручную выбрать среди установленных на компьютере игр те. Которые ребенок сможет включить.

Заметьте! Если приложение не указывает свой рейтинг, оно тоже будет заблокировано для второй учетной записи.

| Запрещение (или разрешение) иле в занисности от типа категории и содерхимого<br>Задати слегории для игр<br>Максималива разрешениема кладо<br>Описания игр, которые следота бо<br>Запрещение (или разрешение) любой игры на компьютере по названию<br>Запрещение и разрешение игр<br>Вседа экоремити. Нет<br>Вседа экоремити. Нет<br>Вседа экоремити. Нет | Может ли Tester запускать и                                                                                                    | <sup>гры?</sup> Можно вовсе запретить играть<br>игры                                                                                                    |
|----------------------------------------------------------------------------------------------------|----------------------------------------------------------------------------------------------------|----------------------------------------------------------------------------------------------------|
| Запрещиние и разрешение игр.<br>Всегда запрещити: Нет<br>Всегда разрешати: Нет<br>Здесь вы можете самостоятельно                                                                                                    | Запрещение (или разрешен<br>Задять категорим для игр<br>Максимальная разрешен<br>Описания игр, которые с<br>Запрещение (или разрешен | не) игр в зависимости от типа хатегории и содерживато<br>Установить, с каким рейтингом<br>накатеге<br>разрешено запускать игры<br>ме) любой игры на квыльютере по названию |
| выбрать, во что можно играть                                                                                                    | Запрещение и разрешен<br>Всегда запрещать: Нет<br>Всегда разрешать: Нет                                                              | ие игр<br>Здесь вы можете самостоятельно<br>выбрать, во что можно играть                                                                                                   |

Для сохранения настроек нажмите на клавишу «ОК» внизу экрана.

Если на компьютере установлены пиратские игры, рекомендуется настраивать доступ к приложениям вручную, так как в окне выбора разрешенного возрастного ценза эти программы не будут отображаться. Чтобы проверить правильность всех настроек обязательно самостоятельно протестируйте работу всех функций. Попытайтесь включить запрещённую программу или игру. В случае необходимости, еще раз проверьте правильность выставленных параметров.

### Настройка родительского контроля в Windows 10

Родительский контроль в Windows 10 поддерживает еще больше функций и возможностей. Нововведение, которое запустил разработчик – это опция контроля покупок в магазине Microsoft. Родители могут выставлять максимальную сумму покупки и возрастной ценз. Таким образом, ребенок не может купить игру, которая предназначена для определенного возраста.

Всего в магазине приложений есть 5 категорий ПО с разделением по возрасту:

- 6+ лет;
- 12+ лет;
- 16+ лет;
- 18+ лет.

Создайте учетную запись ребенка, как это было описано выше, и задайте пароль для странички администратора системы. Теперь можно начинать настройку родительского контроля.

Сразу после создания новой учетной записи авторизуйтесь под ее именем и проверьте, действительно ли она создалась в категории «Ребенок». Также, вы сможете настроить оформление рабочего стола и добавить на него все необходимы для работы ребенка ярлыки. Это позволит детям быстрее приступить к работе и не искать нужные программы по всем папкам системы.

Для управления настройками записи ребенка зайдите на страничку <u>https://account.microsoft.com/account/ManageMyAccount?destrt=FamilyLanding</u> <u>Page</u> и авторизуйтесь с данными записи владельца (администратора) компьютера. Второй аккаунт уже привязан к вашему. Для начала настройки достаточно кликнуть на значке дополнительного профиля.

## Доступные настройки:

Отчеты о действиях. Активируйте эту опцию, чтобы получать детальные отчеты о том, сколько времени провел ребенок за компьютером и какие программы были запущены во время сеанса. Также, в отчет включается история браузера и поисковых запросов (даже если ребенок их удалил);

| Недавние действия                                                        | 11 декабря за сегодня                                                                                                    |
|--------------------------------------------------------------------------|----------------------------------------------------------------------------------------------------|
| Отчеты о действиях включены<br>Вкл.                                      | Просмотр InPrivate заблокирован                                                                                                    |
| Отправлять мне еженедельные отчеты по з                                  | электронной почте                                                                                                    |
| Собранные из                                                             | Устанавливать ограничения работы в<br>Интернете и просматривать отчеты о<br>недавних действиях детей в сети<br>можно только в тех случаях. когда дети<br>пользуются браузером Microsoft Edge<br>или Internet Explorer. Чтобы защитить<br>своего ребенка, советуем блокировать<br>все другие браузеры, которые<br>появляются в разделе Приложения и<br>игры ниже. |
| Просмотр веб-страниц<br>Когда ваш ребенок просматривает веб-сайты, они б | Изменить параметры<br>будут отображаться здесь.                                                                                                    |
| Приложения и игры                                                        | Изменить параметры                                                                                                    |
|                                                                          | Недавние действия<br>Отчеты о действиях включены<br>Вкл.<br>Отправлять мне еженедельные отчеты по з<br>Собранные из<br>Компьютеры и мобильные устр<br>Просмотр веб-страниц<br>Когда ваш ребенок просматривает веб-сайты, они о<br>Приложения и игры                                                                                                    |

Для регулирования разрешенных веб страниц кликните на «Изменить параметры» в указанном на рисунке ниже окне. Вы можете вручную ввести адреса разрешенных ресурсов и в то же время настроить автоматическую блокировку нежелательных страниц.

| Просмотр веб-страниц                                                           |                                                                                                    |   |
|--------------------------------------------------------------------------------|----------------------------------------------------------------------------------------------------|---|
| Блокировка нежелательных веб-сайтов<br>Вкл.                                    | Содержимое «для взрослых заблокирован<br>Безопасный поиск включен                                                                                                    | 0 |
| Применимо к:<br>Компьютеры и мобильные устройства с                            | Be6-сайты можно заблокировать только в<br>Microsoft Edge или Internet Explorer. Чтобы<br>защитить своего ребенка, заблокируйте все<br>другие браузеры, которые появляются на<br>странице <b>Недавние действия в</b> разделе<br><b>Приложения и игры</b> . |   |
| Всегда разрешать эти<br>Введите URL-адрес веб-сайта, который хотите разрешить: |                                                                                                    |   |
| example.com<br>В настоящее время в списке разрешенных нет ни одного веб-       | Разрешить<br>сайта.                                                                                                    |   |
| Всегда блокировать эти                                                         |                                                                                                    |   |
|                                                                                |                                                                                                    |   |
| Введите URL-адрес веб-сайта, который хотите заблокироваты<br>example.com       |                                                                                                    |   |

В окне настроек приложений и игр вы увидите, сколько времени ребенок использовал каждую программу. Кликните на «Блокировать», чтобы запретить ПО.

| Приложения и игры                                             | Изменить параметры |                                |
|---------------------------------------------------------------|--------------------|--------------------------------|
| Недавно использованные (9)                                    |                    |                                |
| <ul> <li>Microsoft Edge<br/>Устройства: 1</li> </ul>          | 2 мин              | Не удается<br>заблокировать    |
| > Chrome<br>Устройства: 1                                     | 1 мин              | Блокировать                    |
| <ul> <li>Microsoft Paint<br/>Устройства: 1</li> </ul>         | < 1 мин            | Блокировать                    |
| <ul> <li>Adobe Photoshop Express<br/>Устройства: 1</li> </ul> | < 1 мин            | Блокировать                    |
| <ul> <li>Windows Store<br/>Устройства: 1</li> </ul>           | < 1 мин            | Блокировать                    |
| Показать все                                                  |                    | AMERTIC COLUM REAGENCY TO MANY |

Таймер работы. Для ограничения времени пребывания за компьютером выставьте разрешенный временной диапазон на каждый день недели.

Также, в окне настроек родительского контроля есть опция контроля местоположения ребенка. Если он используете переносной гаджет с Windows 10, родители всегда будут оставаться в курсе того, где сейчас ребенок. Это возможно с помощью служб геолокации, работающих в режиме реального времени.